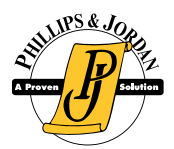

## IF YOU HAVE A COMPANY EMAIL ADDRESS

- 1. Scan the QR code to open the "Power Apps" Application
- 2. Sign in into Power Apps
  - Enter your company email address
  - Enter your usual password
- 3. If necessary, search for "Employee Self Service"
  - Click  $\bigstar$  to save Employee Self Service to Favorites. It will change to  $\bigstar$

## IF YOU DO NOT HAVE A COMPANY EMAIL ADDRESS

- 1. Scan the QR code to install the "Power Apps" application
- 2. Sign in into Power Apps
  - Enter your [EmployeeID]@pandj.com
    - Example: 12345@pandj.com
  - Your password is your Employee ID + the last 4 digits of your social security number
    - Example: *Employee ID* 12345 *SSN:* 589-88-3367 *Password:* 123453367
- 3. You will be prompted to enter a new password for yourself. Use the new password the next time you log into Power Apps.
  - Click  $\bigstar$  to save Employee Self Service to Favorites. It will change to  $\bigstar$

For any problems, contact Support at 865-392-3034, Mon. - Fri. 8AM - 5PM EST or email <u>pitechsupport@pandj.com</u>

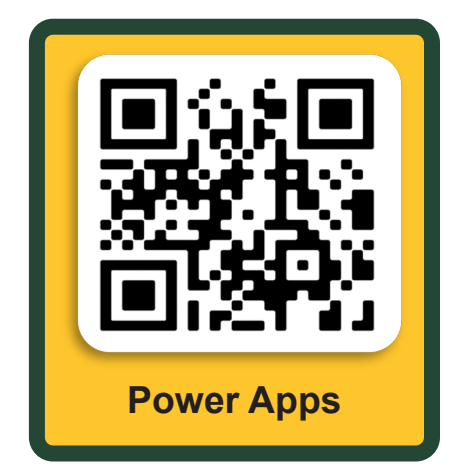